## AR SOSE System Manual

#### Version 1

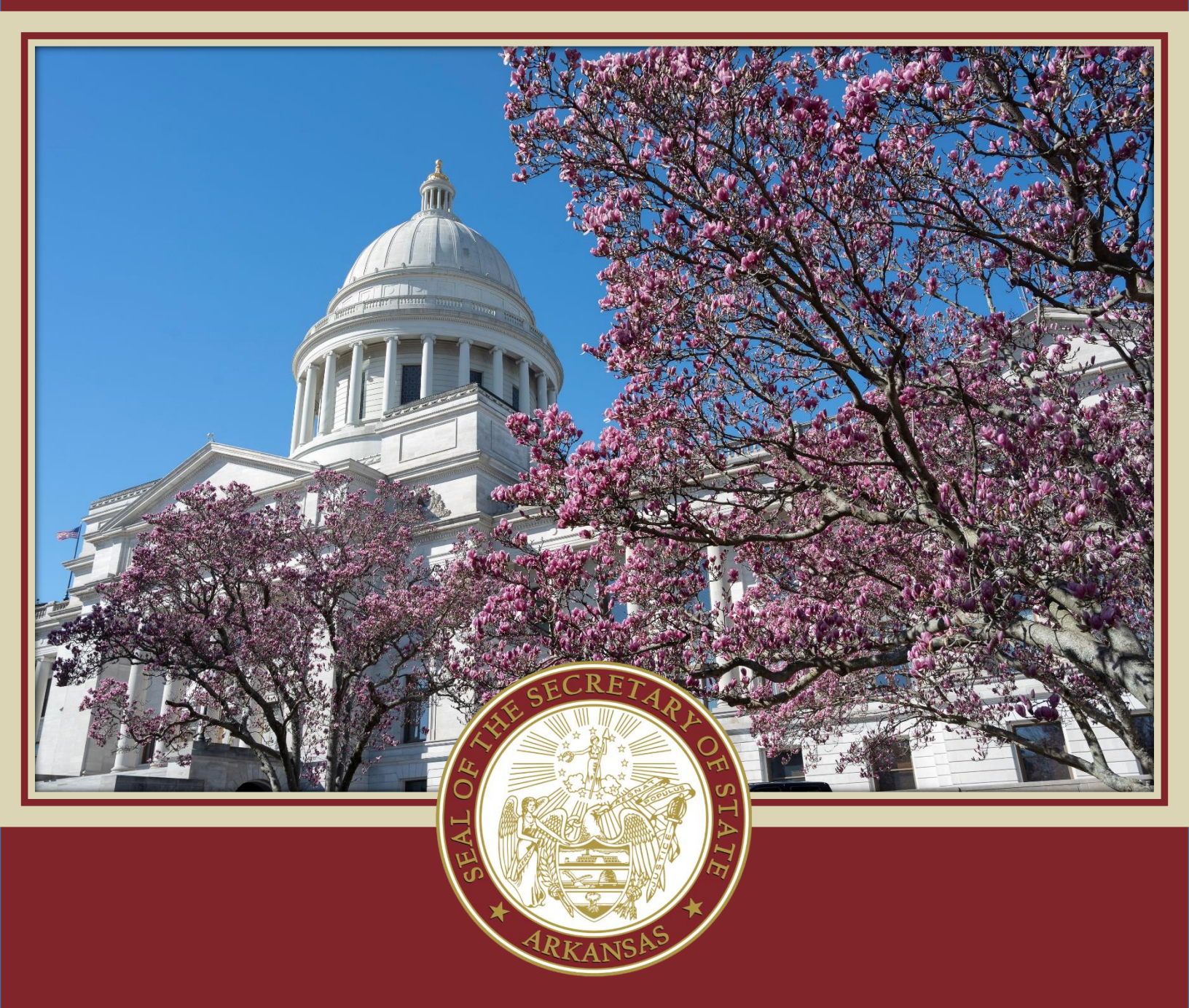

## Module: Notary, Apostille, and Facsimile Signature

Last updated on 1/12/2024

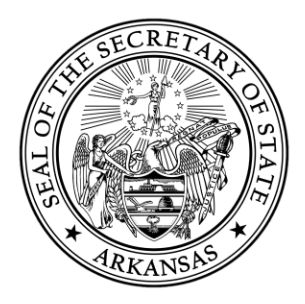

#### Contents

| Creating an Online Account & Logging In               | Page 3  |
|-------------------------------------------------------|---------|
| New Notary Application (Web Filed)                    | Page 6  |
| Notary Renewal Application (Web Filed)                | Page 13 |
| Notary Amendment Filings (Web Filed)                  | Page 19 |
| Apostille & Certification Request Form (Web Prepared) | Page 23 |

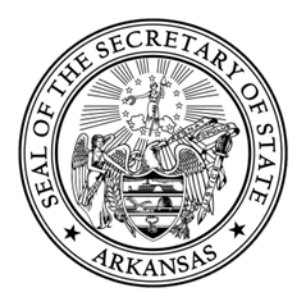

#### Creating an Online Account & Logging In

In order to apply to become a Notary, update your Notary records, or prepare documents to be authenticated by Apostille or Certification, you must create a free account in our online filing portal.

If you have created an account in our previous system prior to 1/25/2024, you will need to create a new account

You will need to click the Login button located at the top right hand corner of the online portal.

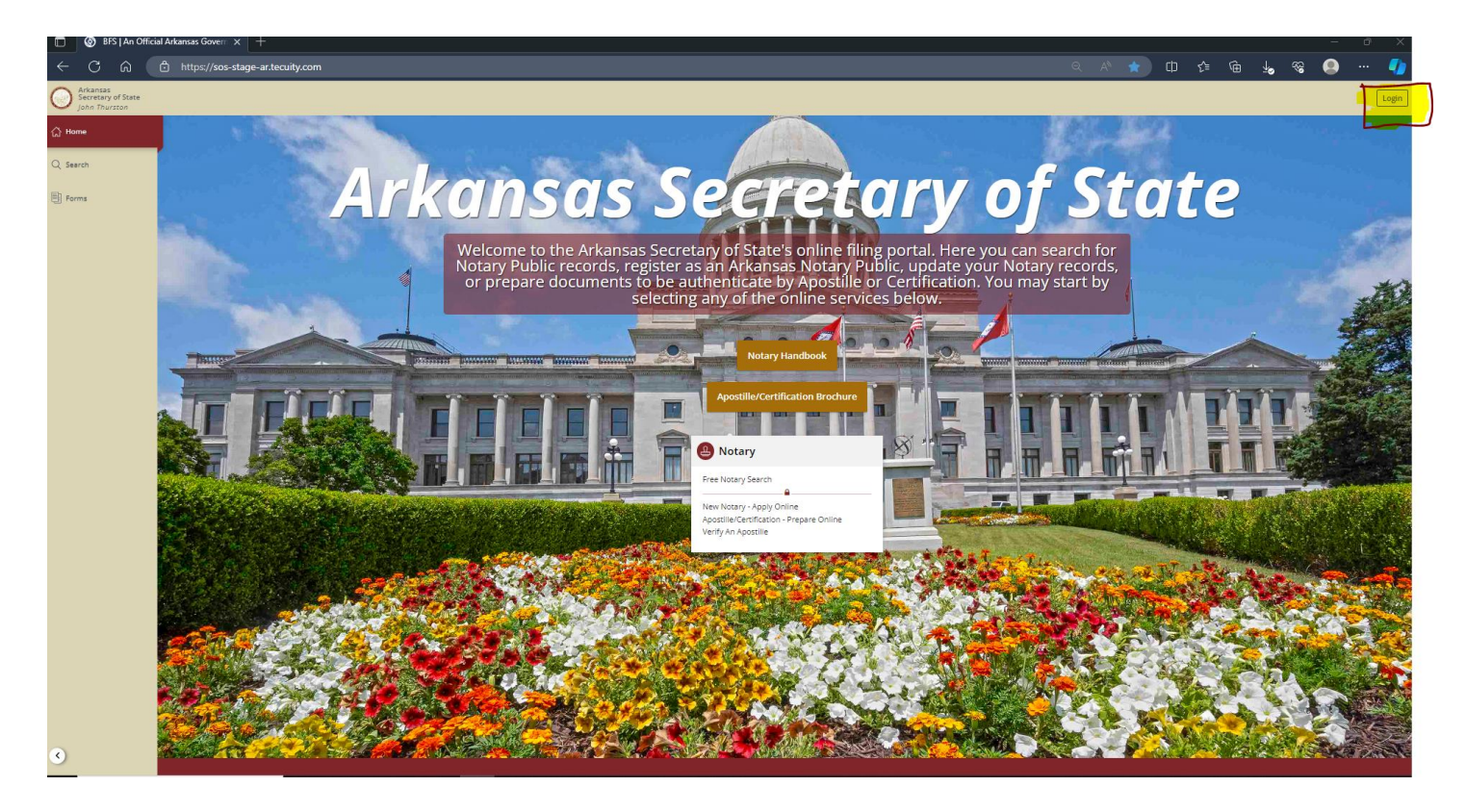

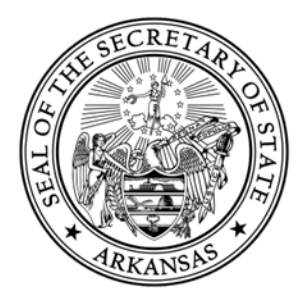

From here you will be taken to the Arkansas Login page. If you have already created an account, login using your user email address and password.

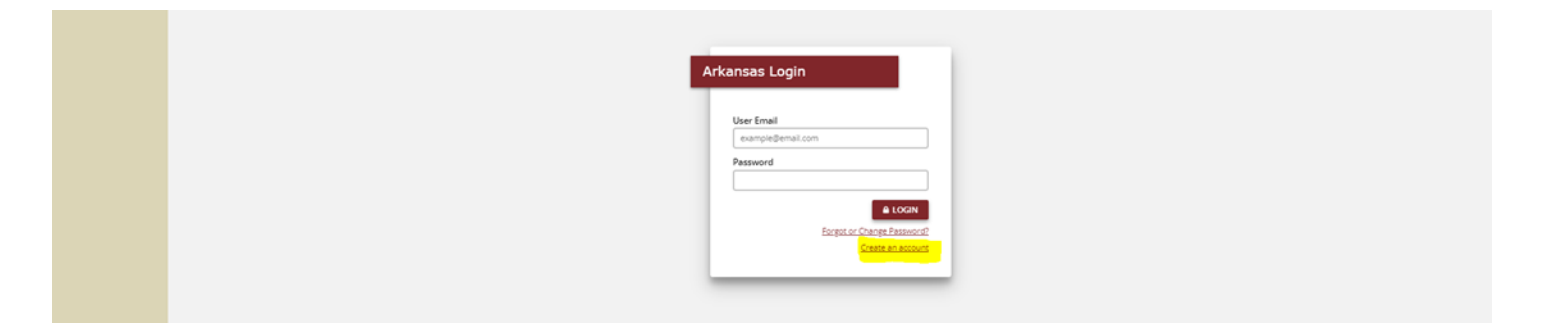

If you have forgotten your password, you may click the link on this page and you will provide your email in order to receive a link to change your password.

If you have not previously created an account, select the Create an account hyperlink.

You will be directed the Create Arkansas Account page. Provide all of the required information on this page. You will also need to create a password with the requirements that are listed on this page.

|  |  | reate Arkansas (                                                       |                             |
|--|--|------------------------------------------------------------------------|-----------------------------|
|  |  |                                                                        |                             |
|  |  | First name                                                             | Last name                   |
|  |  | John                                                                   | Doe                         |
|  |  | Email                                                                  |                             |
|  |  | example@email.com                                                      |                             |
|  |  | Phone                                                                  |                             |
|  |  | ###-###-#####                                                          |                             |
|  |  | Password                                                               |                             |
|  |  | <ul> <li>Must be at least 12 a</li> </ul>                              | haracters                   |
|  |  | <ul> <li>Must contain at leas</li> </ul>                               | 1 uppercase letter          |
|  |  | <ul> <li>Must contain at leas</li> </ul>                               | one lowercase letter.       |
|  |  | <ul> <li>Must contain at leas</li> <li>Must contain at leas</li> </ul> | one number.                 |
|  |  | (!"#\$%&'()*+,/;;<=>                                                   | one special character       |
|  |  |                                                                        |                             |
|  |  |                                                                        |                             |
|  |  | Confirm Password                                                       |                             |
|  |  |                                                                        |                             |
|  |  |                                                                        |                             |
|  |  |                                                                        | CREATE ACCOUNT              |
|  |  |                                                                        | Login with existing account |
|  |  |                                                                        |                             |
|  |  |                                                                        |                             |
|  |  |                                                                        |                             |

Your password expires in this system every 90 days. Once you are a week from your password expiring, you will receive email notification of the pending expiration.

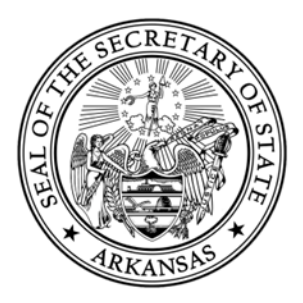

Once you have provided all of the information, you will select Create Account. This will bring you back to the Arkansas Login page where you will need to login with the credentials that you just created.

| < C (a) (                      | thttps://sos-stage-ar.tecuity.com/auth?from=/ |                                                 |  |  |  | • ® |  |  |
|--------------------------------|-----------------------------------------------|-------------------------------------------------|--|--|--|-----|--|--|
| Arkansas<br>Secretary of State |                                               |                                                 |  |  |  |     |  |  |
| ☆ Home                         |                                               |                                                 |  |  |  |     |  |  |
| Q Search                       |                                               |                                                 |  |  |  |     |  |  |
| Forms                          |                                               |                                                 |  |  |  |     |  |  |
|                                |                                               |                                                 |  |  |  |     |  |  |
|                                |                                               |                                                 |  |  |  |     |  |  |
|                                |                                               |                                                 |  |  |  |     |  |  |
|                                | Arkansas Logi                                 | n                                               |  |  |  |     |  |  |
|                                | Your account a                                | as successfully created. Please                 |  |  |  |     |  |  |
|                                | login below.                                  |                                                 |  |  |  |     |  |  |
|                                | example@email                                 | il.com                                          |  |  |  |     |  |  |
|                                | Password                                      |                                                 |  |  |  |     |  |  |
|                                |                                               |                                                 |  |  |  |     |  |  |
|                                |                                               | Forgot or Change Password?<br>Create an account |  |  |  |     |  |  |
|                                |                                               |                                                 |  |  |  |     |  |  |
|                                |                                               |                                                 |  |  |  |     |  |  |
|                                |                                               |                                                 |  |  |  |     |  |  |
|                                |                                               |                                                 |  |  |  |     |  |  |
|                                |                                               |                                                 |  |  |  |     |  |  |
|                                |                                               |                                                 |  |  |  |     |  |  |
| 0                              |                                               |                                                 |  |  |  |     |  |  |

If you have questions, concerns, or issues, please contact our office at (501) 682-3409.

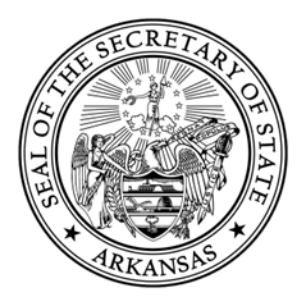

#### **New Notary Application (Web Filed)**

Select the "New Notary Public Application" that is located in the Notary Tab of the Forms Page.

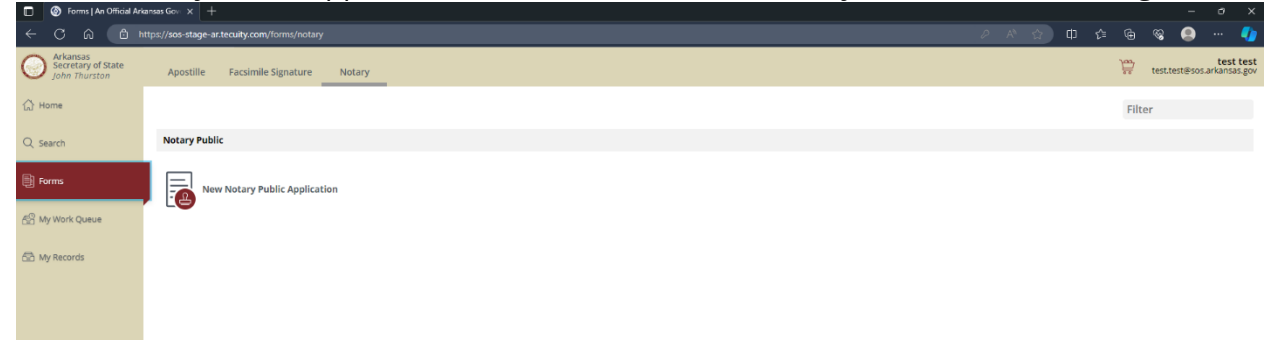

Provide all of the required information (indicated by a red asterisk (\*)) in all sections of the form that are listed on the left of the application.

| <ul> <li>Image: Constraint of the second second secon</li></ul> | hppfication   x +<br>https://sois-stage-ar.tecuity.com/forms/new/9462                                                                                                    | × ×<br>() 中 全 龟 嘱 🚇 🚺       |
|----------------------------------------------------------------------------------------------------|----------------------------------------------------------------------------------------------------|-----------------------------|
| Arkansas<br>Secretary of State<br>John Thurston                                                                                                    |                                                                                                    | test test<br>test test test |
| John Thurston     Home     Search     Forms     My Work Queue     My Wecknds                                                                                                    | New Notary Public Application         Applicant Information         Binquired Documents         Verification         Pring fems         Confirmation         Pring fems         Confirmation         Pring fems         Pring fems | <form><form></form></form>  |
| •                                                                                                    |                                                                                                    |                             |

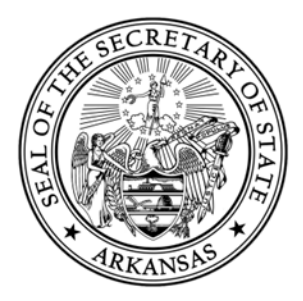

You will be required to provide if you are an Arkansas resident. If you are not an Arkansas resident, you must meet the guidelines of the below listed options:

| New Notary Public Application        |                                                                                                    |
|--------------------------------------|----------------------------------------------------------------------------------------------------|
|                                      | resubmitted and a new filing fee also submitted.                                                                                                    |
| Applicant Information                | Along with completion of this application, you must include the following documents:                                                                                                    |
| Required Documents      Verification | <ul> <li>Copy of the Surety Bond: A \$7,500 surety bond executed by a surety insurer authorized to do business in the state of<br/>Arkansas or a surety contract from a general business Arkansas corporation which has registered with the Arkansas Insurance<br/>Department and otherwise complied with all requirements under Arkansas law. Please provide a copy of the bond, not the<br/>application for the bond.</li> </ul>                                           |
|                                      | • Certificate of Arkansas Notary Exam Completion : The exam must be completed through Classmarker.                                                                                                    |
|                                      | <ul> <li>Copy of your Recorded Declaration of Domicile: This would be applicable if you are not a United States citizen, but you are a permanent resident alien.</li> </ul>                                                                                                    |
|                                      | Copy of a United States Department of Defense DD Form 1173 or a United States Department of Defense DD Form 1173-1: This would be applicable if you are not an Arkansas resident, and you are a nonresident spouse of a United States miltary service member employed or operating a business in Arkansas. Notary Public Handbook Notary Public FAO/c                                                                                                    |
|                                      | Applicant Name         The name listed on the application must match exactly how the name is listed on the Surety Bond.         First Name *       Middle/Initial         Last Name *       Suffix         Test       Test                                                                                                    |
|                                      | Applicant Residential Address<br>Enter the address of your residence. No PO Boxes are permitted.<br>Are you an Arkansas resident?*<br>Yes, I am an Arkansas resident.<br>No, I am not an Arkansas resident.<br>Please select one:*<br>I am a legal resident of an adjoining state that is employed by or operating a business in Arkansas.<br>I am a nonresident spouse of a United States military service member employed or operating a business in Arkansas.<br>Address* |
|                                      |                                                                                                    |
|                                      | Save Draft Next Step                                                                                                    |

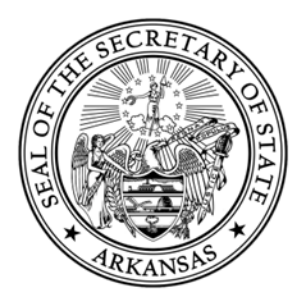

If you select that you are not an Arkansas resident, you will be required to provide an Employer/Business address that is required to be an Arkansas address. If you select that you are not an Arkansas resident, you will have other documentation you will be required to provide our office. Please see our <u>Notary</u> <u>Handbook</u> for more information.

|                       | Help?                                                                                                |
|-----------------------|----------------------------------------------------------------------------------------------------|
| Applicant Information | STE/APT/FL                                                                                           |
| Required Documents    |                                                                                                    |
|                       | Attention                                                                                            |
|                       |                                                                                                    |
|                       | City* State* ZIP code*                                                                               |
|                       | AR V                                                                                                 |
|                       |                                                                                                    |
|                       | Employer/Business Address                                                                            |
|                       | Enter your employers or business address. This must be provided if you are not an Arkansas resident. |
|                       | Address*                                                                                             |
|                       |                                                                                                    |
|                       | STE/APT/FL                                                                                           |
|                       |                                                                                                    |
|                       | Attention                                                                                            |
|                       |                                                                                                    |
|                       | City* State* ZIP code*                                                                               |
|                       | AR V                                                                                                 |
|                       | County of Commission: *                                                                              |
|                       | This must match the county that is listed on your Surety Bond.                                       |
|                       | [Select an option]                                                                                   |

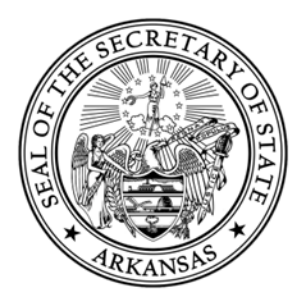

If there is an error on any part of the form, the form will highlight the section in red and there will be red text which describes the error.

| 🔲 📋 Work items - Boa                            | irds 🛛 🗙 🚯 Tecuity Team Site - NAF Playbool 🗙 |                               |                                                                                                    | - a x                                 |
|-------------------------------------------------|-----------------------------------------------|-------------------------------|----------------------------------------------------------------------------------------------------|---------------------------------------|
| < C @ @                                         |                                               |                               |                                                                                                    | ወ 👍 ፍ 🧟 📢                             |
| Arkansas<br>Secretary of State<br>John Thurston |                                               |                               |                                                                                                    | test tes<br>test.test@sos.arkansas.ge |
| ⇔ Home                                          | (                                             | New Notary Public Application |                                                                                                    |                                       |
| Q. Search                                       |                                               | X Applicant Information       | No, I am not an Arkansas resident.                                                                                                    |                                       |
| Forms                                           |                                               | Required Documents            | 500 Woodlane Ave 💿 🔋                                                                                                    |                                       |
| 6월 My Work Queue                                |                                               | Verification Filing Fees      | STE/APT/FL                                                                                                    |                                       |
| 🕾 My Records                                    |                                               | Signature Confirmation        | Attention                                                                                                    |                                       |
|                                                 |                                               | File Document                 | City*         State*         ZIP code*           Little Rock          AR         72201                                                                                           |                                       |
|                                                 |                                               |                               | County of Commission:* The neur netto the county that is lated on your Surrey Bond. Phatesi                                                                                      |                                       |
|                                                 |                                               |                               | Applicant Mailing Address                                                                                                    |                                       |
|                                                 |                                               |                               | Enter your mailing address. If your mailing address is the same as your residential address, click the copy button to the right of the<br>address line, and select your address. |                                       |
|                                                 |                                               |                               | Address*                                                                                                    |                                       |
|                                                 |                                               |                               | STE/APT/FL                                                                                                    |                                       |
|                                                 |                                               |                               | Attention  ©                                                                                                    |                                       |
|                                                 |                                               |                               | City* State* ZIP code*                                                                                                    |                                       |
|                                                 |                                               |                               | Save Draft Next Step                                                                                                    |                                       |
| 0                                               |                                               |                               |                                                                                                    |                                       |

If the name provided in the "Applicant Information" step does not match the name provided in the "Required Documents" step, you will receive the following error:

|                               | Applicant Name         The name listed on the application must match exactly how the name is listed on the Surety Bond.         First Name *       Middle/Initial         Last Name *       Suffix         Test       Image: Comparison of the strength of the strength of the strengt of the strength of the strength of the strengt of the |
|-------------------------------|----------------------------------------------------------------------------------------------------|
| New Notary Public Application |                                                                                                    |
| X Applicant Information       | Surety Bond<br>A \$7,500 surety bond executed by a surety insurer authorized to do business in the state of Arkansas or a surety contract from a                                                                                                    |
| 🔀 Required Documents          | general business Arkansas corporation which has registered with the Arkansas Insurance Department and otherwise complied with all requirements under Arkansas law.                                                                                                    |
|                               | Enter your name as it appears on your Surety Bond.                                                                                                    |
|                               | First Name* Middle/Initial Last Name* Suffix                                                                                                    |
|                               | Test A Test                                                                                                    |
|                               |                                                                                                    |

New Notary Application (Web Filed)

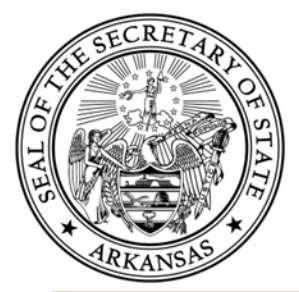

|            | I hooks like there are some<br>mistakes in the data you've<br>entered. Please review each<br>invalid step before<br>continuing. The name on your<br>application must match<br>exactly how your name is<br>listed on your Surety Bond.<br>Either correct the name on<br>the application, or you must<br>obtain a rider from the<br>provider of your Surety<br>Bond. In addition to exact<br>spelling, please check for<br>errant punctuation or<br>spaces. |
|------------|----------------------------------------------------------------------------------------------------|
| Save Draft | Previous Step File Online                                                                                                    |

You will be required to provide a copy of your Surety Bond. A \$7,500 surety bond executed by a surety insurer authorized to do business in the state of Arkansas or a surety contract from a general business Arkansas corporation which has registered with the Arkansas Insurance Department and otherwise complied with all requirements under Arkansas law. **This document must be in .PDF format.** 

| Surety Bond Company Name:*       State Farm Fire and Casualty Company     Image: Company          |
|---------------------------------------------------------------------------------------------------|
| Commission Start Date: * This must match the date that is listed on your bond. 01/12/2024         |
| Surety Bond Upload<br>Upload a Copy of Your Surety Bond - Must be .PDF format * ①<br>BONDTEST.pdf |

New Notary Application (Web Filed) 10

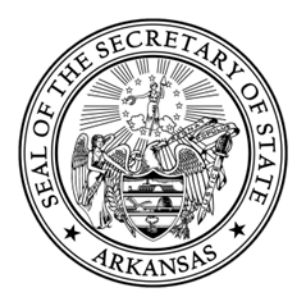

You will also be required to provide a Certificate of Arkansas Notary Exam Completion. This exam must be completed through <u>Classmarker</u>.

| Certificate of Arkansas Notary Exam Completion Upload<br>The Notary Exam must be completed through <u>Classmarker</u> . Once you have received your cer-<br>below.<br>Upload the Certificate of Arkansas Notary Exam Completion - Must be .PDF format * ①<br>CERTTEST.pdf | rtificate, you must upload it |
|----------------------------------------------------------------------------------------------------|-------------------------------|
| Save Draft                                                                                                    | Previous Step Next Step       |

You will be required to sign the application electronically. This electronic signature will be a typed signature and will need to match the name on the Applicant Information step and in the Required Documents step.

| Secretary of State |                               |                                                                                                    |                                                  | <br>test.test@sos.arkansa |
|--------------------|-------------------------------|----------------------------------------------------------------------------------------------------|--------------------------------------------------|---------------------------|
| 습 Home             | New Notary Public Application |                                                                                                    |                                                  |                           |
| Q Search           | ☑ Applicant Information       |                                                                                                    |                                                  |                           |
| Forms              | Required Documents            | Signature*                                                                                                    | Date*                                            |                           |
|                    | Urification                   | L                                                                                                    | MM/DD/YYYY Today                                 |                           |
| 😤 My Work Queue    | Filing Fees                   |                                                                                                    |                                                  |                           |
| Children and a     | Signature                     | ] I, the undersigned, respectfully make application as an Arkansas<br>and further state that the information contained in this application | notary public for a commission of ten (10) years |                           |
| Circl My Records   | Confirmation                  | and far and state and the mornation contained in this appread                                                                              |                                                  |                           |
|                    | File Document                 | ease verify the name you list on the signature line matches the nar                                                                        | ne listed in the Applicant Information.          |                           |
|                    |                               |                                                                                                    |                                                  |                           |
|                    |                               |                                                                                                    |                                                  |                           |

After all information has been keyed in and confirmed, you will select the File Online button where you will be redirected to the payment processor in order to pay the \$20 filing fee by debit/credit card.

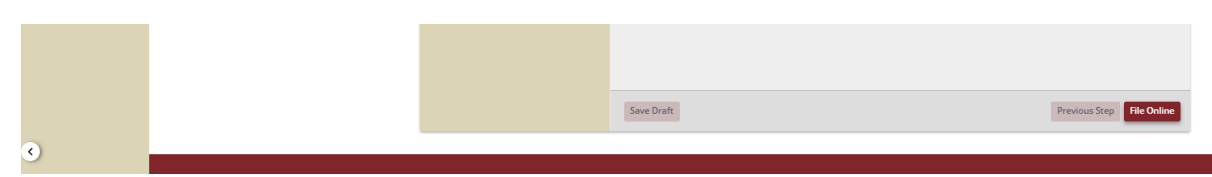

New Notary Application (Web Filed)

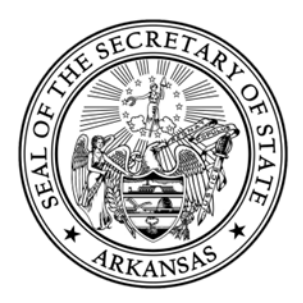

After the payment has been submitted, you will have the ability to download the receipt. You will also be able track your filing's status and download relevant documents in the My Work Queue page.

| Payment Success                                 | JI   An Official // × +                                           |                                             |                  |                      |       |          |             | o ×                          |
|-------------------------------------------------|-------------------------------------------------------------------|---------------------------------------------|------------------|----------------------|-------|----------|-------------|------------------------------|
| ← C A D                                         | https://sos-stage-ar.tecuity.com/receipt?ref=971836ce-7f17-4b86-a |                                             |                  | Q ⊟ A <sup>N</sup> ☆ | ‡) {≞ |          | S 🙁         | 🌗                            |
| Arkansas<br>Secretary of State<br>John Thurston |                                                                   |                                             |                  |                      |       | )<br>Jan | test.test@s | test test<br>os.arkansas.gov |
| 슈 Home                                          |                                                                   |                                             |                  |                      |       |          |             |                              |
| Q Search                                        |                                                                   |                                             | AD RECEIPT       |                      |       |          |             |                              |
| Forms                                           |                                                                   | Payment Successful                          |                  |                      |       |          |             |                              |
| A Wy Work Queue                                 | Test Te                                                           | est                                         | \$20.00          |                      |       |          |             |                              |
| 🕾 My Records                                    |                                                                   |                                             | Total<br>\$20.00 |                      |       |          |             |                              |
|                                                 |                                                                   | Available Downloads                         |                  |                      |       |          |             |                              |
|                                                 | New N<br>Status: I                                                | lotary Public Application<br>Pending Review |                  |                      |       |          |             |                              |
|                                                 |                                                                   |                                             |                  |                      |       |          |             |                              |
|                                                 |                                                                   |                                             |                  |                      |       |          |             |                              |
|                                                 |                                                                   |                                             |                  |                      |       |          |             |                              |

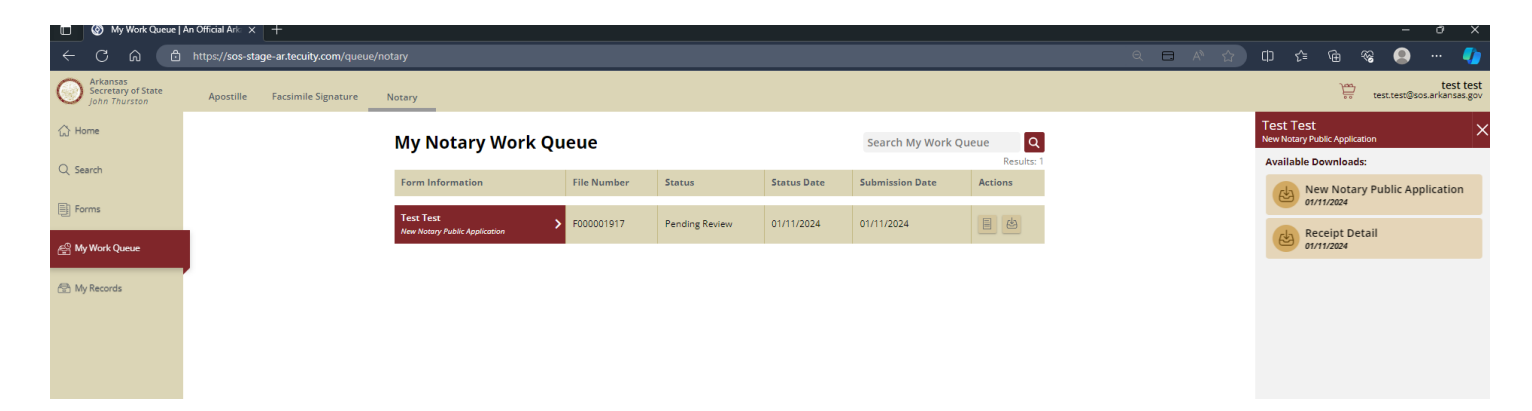

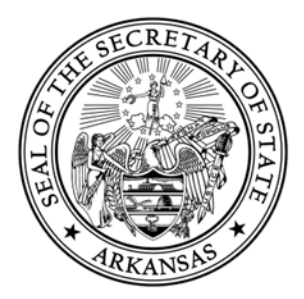

#### **Notary Renewal Application – Web Filed**

If a notary record is expired or 60 days from their commission expiring, they would be able to file the Renewal application online.

You can start the process of renewing by searching for your notary record in the public Notary Search, and clicking the File Amendment button.

|                                                 | https://sos-stage-ar.tecuity.com/search/notary |                                                         |                           |                                 |                 | 2 Q A <sup>3</sup> ☆ | 0 4 @                          | % 🚇 ··· 🎝                               |
|-------------------------------------------------|------------------------------------------------|---------------------------------------------------------|---------------------------|---------------------------------|-----------------|----------------------|--------------------------------|-----------------------------------------|
| Arkansas<br>Secretary of State<br>John Thurston | Notary                                         |                                                         |                           |                                 |                 |                      | )<br>Jun                       | test test<br>test.test@sos.arkansas.gov |
| ☆ Home                                          |                                                | Notary Search                                           | ۰<br>۲                    |                                 |                 |                      | Test Test                      | ×                                       |
| Q Search                                        |                                                | Search for a Notarial Officer by n<br>Services offered. | ame, Notary Public Commis | ion number, city, or by Special |                 |                      | File                           | Request                                 |
| Forms                                           |                                                | test test                                               |                           |                                 |                 |                      | Notary Name                    | Test Test                               |
| 🔗 My Work Queue                                 |                                                | Advanced Search                                         |                           |                                 | r               |                      | Commission #<br>City           | 20000117<br>Little Rock                 |
| 🕾 My Records                                    |                                                | Contains                                                |                           |                                 |                 |                      | Status<br>Commencement<br>Date | Good Standing<br>1/12/2024              |
|                                                 |                                                | Exact     Active Netavial Officer                       | only                      |                                 |                 |                      | Expiration Date                | 1/27/2024                               |
|                                                 |                                                | City                                                    | uny                       |                                 |                 |                      | Special Services               | Notary Public<br>Not Applicable         |
|                                                 |                                                | Service Type None                                       | ~                         |                                 |                 |                      |                                | View History                            |
|                                                 |                                                | Q Search Clear Filte                                    | ers                       |                                 |                 |                      |                                |                                         |
|                                                 |                                                |                                                         |                           | Advanced ^                      |                 |                      |                                |                                         |
|                                                 |                                                |                                                         |                           |                                 | Results: 2      | 2                    |                                |                                         |
|                                                 | Name ‡                                         | Commencement Date 🖕                                     | Commission # 👙            | City of Residence ≑             | Notary Status 🍦 |                      |                                |                                         |
|                                                 | TEST TEST                                      | 7/12/2019 12:00 AM                                      | 12708043                  | Little Rock                     | Good Standing   |                      |                                |                                         |
|                                                 | Test Test 📏                                    | 1/12/2024 12:00 AM                                      | 20000117                  | Little Rock                     | Good Standing   |                      |                                |                                         |
|                                                 |                                                |                                                         |                           |                                 |                 |                      |                                |                                         |

In the list of Amendments, the Notary Public Renewal form will need to be selected.

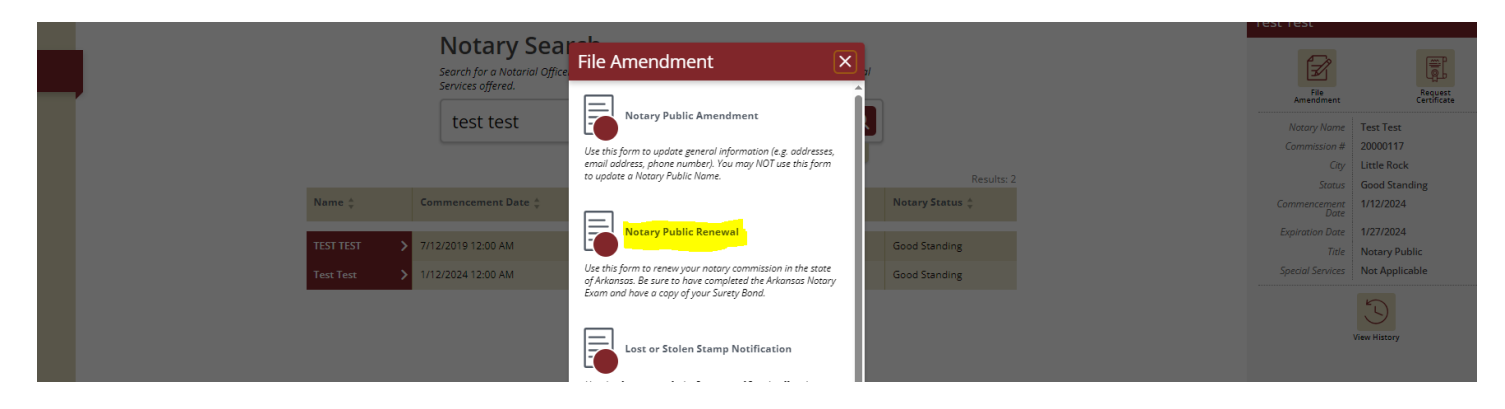

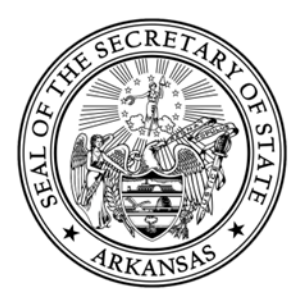

Provide all of the required information (indicated by a red asterisk (\*)) in all sections of the form that are listed on the left of the application.

| ☆ Home          | Notary Public Renewal |                                                                                                    |
|-----------------|-----------------------|----------------------------------------------------------------------------------------------------|
| Q Search        | Applicant Information | Important Renewal Instructions                                                                                                    |
| E Forme         | Required Documents    | The following is the required application in order to <b>renew</b> your notary commission in the state of Arkansas.                                                                                                    |
|                 |                       | Please note: Any filing fees paid in the online portal are non-refundable. Any filing that is rejected must be<br>resubmitted and the subsequent filing fee must be paid as well.                                                                                                    |
| 😤 My Work Queue |                       | Along with completion of this application, you must include the following documents:                                                                                                    |
|                 |                       | • Copy of the Surety Bond with your new commission dates: A \$7,500 surety bond executed by a surety insurer authorized                                                                                                    |
| My Records      |                       | to do business in the state of Arkansas or a surety contract from a general business Arkansas corporation which has registered<br>with the Arkansas insurance Department and otherwise complied with all requirements under Arkansas law. Please provide a                                                                     |
|                 |                       | copy of the bond, not the application for the bond. You must obtain a Surety Bond for your new commission dates, the old<br>Surety Bond will not suffice.                                                                                                    |
|                 |                       | <ul> <li>Certificate of Arkansas Notary Exam Completion: The exam must be completed through <u>Classmarker</u>. The exam must be<br/>taken and the certificate provided even if you are renewing your commission.</li> </ul>                                                                                                   |
|                 |                       | <ul> <li>Copy of your Recorded Declaration of Domicile: This would be applicable if you are not a United States citizen, but you are a permanent resident alien.</li> </ul>                                                                                                    |
|                 |                       | <ul> <li>Copy of a United States Department of Defense DD Form 1173 or a United States Department of Defense DD Form 1173.1 his would be applicable if you are not an Arkinana statestime, and you are a nonresident spouse of a United States military service member employed or operating a business in Arkansa.</li> </ul> |
|                 |                       | Notary Public Handbook                                                                                                    |
|                 |                       | Notary Public FAQ's                                                                                                    |
|                 |                       |                                                                                                    |
|                 |                       | Applicant Information                                                                                                    |
|                 |                       | me nume isseu un your renewoi uppicuum musi much exactly now me nume is isseu un your surety bonu.                                                                                                    |
|                 |                       | Test Ame Middle/Initial Last Name Suthix                                                                                                    |
|                 |                       |                                                                                                    |
|                 |                       | Commission Number:                                                                                                    |
|                 |                       | 20000117                                                                                                    |
|                 |                       | Expiration Date:<br>01/27/2024                                                                                                    |
|                 |                       | The second second second second second second second second second second second second second second second se                                                                                                    |

You will be required to provide if you are an Arkansas resident. If you are not an Arkansas resident, you must meet the guidelines of the below listed options:

| Applicant Residential Address                                                                                      |  |
|----------------------------------------------------------------------------------------------------|--|
| Enter the address of your residence. No PO Boxes are permitted.                                                    |  |
| Are you an Arkansas resident?*                                                                                     |  |
| Yes, I am an Arkansas resident.                                                                                    |  |
| No, I am not an Arkansas resident.                                                                                 |  |
| Please select one:*                                                                                                |  |
| 🚫 I am a legal resident of an adjoining state that is employed by or operating a business in Arkansas.             |  |
| I am a nonresident spouse of a United States military service member employed or operating a business in Arkansas. |  |
| Address*                                                                                                    |  |
| Save Draft Next Step                                                                                               |  |

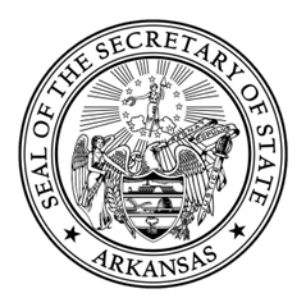

If you select that you are not an Arkansas resident, you will be required to provide an Employer/Business address that is required to be an Arkansas address. If you select that you are not an Arkansas resident, you will have other documentation you will be required to provide our office. Please see our <u>Notary</u> <u>Handbook</u> for more information.

| File Document | Employer/Business Address<br>Enter your employers or business address. This must be provided if you are not an Arkansas resident. |
|---------------|----------------------------------------------------------------------------------------------------|
|               | Address *                                                                                                    |
|               | STE/APT/FL                                                                                                    |
|               | Attention                                                                                                    |
|               | City* State* ZIP code*                                                                                                    |
|               | County of Commission: * This must match the county that is listed on your Surety Bond. [Select an option]                         |

If there is an error on any part of the form, the form will highlight the section in red and there will be red text which describes the error.

| O Search         |                       | No, I am not an Arkansas resident.                                                                                                    |
|------------------|-----------------------|----------------------------------------------------------------------------------------------------|
|                  | Applicant Information | Address *                                                                                                    |
| Forms            | Required Documents    | 500 Woodlane Ave 🥥 🗒                                                                                                    |
|                  |                       | STE/APT/FL                                                                                                    |
| 6월 My Work Queue |                       |                                                                                                    |
| Mv Records       |                       | Attention                                                                                                    |
|                  | Confirmation          | $\odot$                                                                                                    |
|                  | File Document         | City* State* ZIP code*                                                                                                    |
|                  |                       | Little Rock 🥑 AR 👻 72201 📀                                                                                                    |
|                  |                       | County of Commission: *                                                                                                    |
|                  |                       | This must match the county that is listed on your Surety Bond.                                                                                                    |
|                  |                       | Puissi V                                                                                                    |
|                  |                       |                                                                                                    |
|                  |                       | Applicant Mailing Address<br>Enter your mailing address, if your mailing address is the same as your residential address, click the capy button to the right of the |
|                  |                       | address line, and select your address.                                                                                                    |
|                  |                       | Address*                                                                                                    |
|                  |                       |                                                                                                    |
|                  |                       | STE/APT/FL                                                                                                    |
|                  |                       |                                                                                                    |
|                  |                       | Attention                                                                                                    |
|                  |                       |                                                                                                    |
|                  |                       | City* State* ZIP code*                                                                                                    |
|                  |                       |                                                                                                    |
|                  |                       | ¥                                                                                                    |
|                  |                       | Save Draft Next Step                                                                                                    |
|                  |                       |                                                                                                    |
| <                |                       |                                                                                                    |

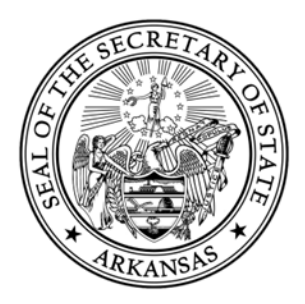

If the name provided in the "Applicant Information" step does not match the name provided in the "Required Documents" step, you will receive the following error:

|                         | Applicant Name<br>The name listed on the application must match exactly how the name is listed on the Surety Bond.                                                                                                    |
|-------------------------|----------------------------------------------------------------------------------------------------|
|                         | First Name * Middle/Initial Last Name * Suffix                                                                                                    |
|                         |                                                                                                    |
|                         |                                                                                                    |
|                         |                                                                                                    |
|                         | Help?                                                                                                    |
| X Applicant Information | Surety Bond                                                                                                    |
| Required Documents      | a sh, solo surety bond executed by a surety insurer authorized to be business in the state of Arkansus or a surety contract from a<br>general business Arkansus corporation which has registered with the Arkansus Insurance Department and otherwise complied with all<br>requirements under Arkansus law.                                                                                                    |
| Verification            | Enter your name as it appears on your Surety Bond.                                                                                                    |
|                         | First Name* Middle/Initial Last Name* Suffix                                                                                                    |
|                         | Test A Test                                                                                                    |
| ( ) Confirmation        |                                                                                                    |
|                         | t looks like there are some<br>mistakes in the data you've<br>entered. Please review each<br>invalid step before<br>continuing.<br>The name on your<br>application must match<br>exactly how your name is<br>listed on your Surety Bond.<br>Either correct the name on<br>the application, or you must<br>obtain a rider from the<br>provider of your Surety<br>Bond. In addition to exact<br>spelling, please check for<br>erant punctuation or<br>spaces. |
|                         | Save Draft Previous Step File Online                                                                                                    |

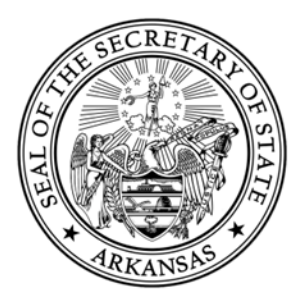

You will be required to provide a copy of your Surety Bond. A \$7,500 surety bond executed by a surety insurer authorized to do business in the state of Arkansas or a surety contract from a general business Arkansas corporation which has registered with the Arkansas Insurance Department and otherwise complied with all requirements under Arkansas law. **This document must be in .PDF format.** 

| Surety Road Unload                                       |  |
|----------------------------------------------------------|--|
|                                                          |  |
| Upload a Copy of Your Surety Bond - Must be .PDF format* |  |
| BONDTEST.pdf                                             |  |

You will also be required to provide a Certificate of Arkansas Notary Exam Completion. This exam must be completed through <u>Classmarker</u>.

| The Notary Exam must be comple   | ted through <u>Classmarker</u> . O | nce you have received you | r certificate, you must upload it |
|----------------------------------|------------------------------------|---------------------------|-----------------------------------|
| below.                           |                                    |                           |                                   |
| Upload the Certificate of Arkans | sas Notary Exam Completio          | on - Must be .PDF format  | *0                                |
|                                  |                                    | $\otimes$                 |                                   |
|                                  |                                    |                           |                                   |
|                                  |                                    |                           |                                   |

You will be required to sign the application electronically. This electronic signature will be a typed signature and will need to match the name on the Applicant Information step and in the Required Documents step.

| Q Search        | X Applicant Information |                                                                                   |                                                                   |
|-----------------|-------------------------|-----------------------------------------------------------------------------------|-------------------------------------------------------------------|
| Forms           |                         | Signature*                                                                        | Date *                                                            |
|                 |                         | 1                                                                                 | MM/DD/YYYY Today                                                  |
| 을 My Work Queue |                         |                                                                                   |                                                                   |
| A M. Parrata    | Signature               | I, the undersigned, respectfully make a<br>and further state that the information | pplication as an Arkansas notary public for a commission of ten ( |
| Wy Necords      |                         |                                                                                   |                                                                   |
|                 |                         | Please verify the name you list on the sign                                       | ature line matches the name listed in the Applicant Information.  |
|                 |                         |                                                                                   |                                                                   |

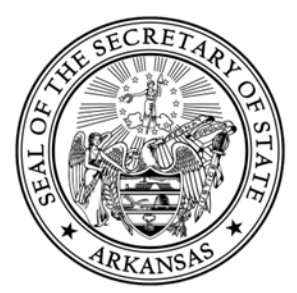

After all information has been keyed in and confirmed, you will select the File Online button where you will be redirected to the payment processor in order to pay the \$20 filing fee by debit/credit card.

After the payment has been submitted, you will have the ability to download the receipt. You will also be able track your filing's status and download relevant documents in the My Work Queue page.

| Payment Successf                                | ul Jan Official x +                                               | - 0 ×                                          |
|-------------------------------------------------|-------------------------------------------------------------------|------------------------------------------------|
|                                                 | https://sos-stage-ar.tecuity.com/receipt?ref=daf5ba6c-224d-4cae-a | < □ ∧ ☆ □ ↓ @ % ↓                              |
| Arkansas<br>Secretary of State<br>John Thurston |                                                                   | <u>∖an</u><br>==<br>test.test⊜sos.arkansas.gov |
| ☆ Home                                          |                                                                   |                                                |
| Q Search                                        |                                                                   |                                                |
| Forms                                           | Payment Successful                                                |                                                |
| 굩 My Work Queue                                 | Notary Public Renewal Test Test \$20.00                           |                                                |
| 🕾 My Records                                    | * <sup>Total</sup><br>\$20.00                                     |                                                |
|                                                 | Available Downloads                                               |                                                |
|                                                 | Notary Public Renewal<br>Status: Pending Review                   |                                                |
|                                                 |                                                                   |                                                |
|                                                 |                                                                   |                                                |
|                                                 |                                                                   |                                                |

| 🔲 🛞 My Work Queue   /                           | An Official Arla × +        |                                            |              |                   |             |                 |            |
|-------------------------------------------------|-----------------------------|--------------------------------------------|--------------|-------------------|-------------|-----------------|------------|
| ← C A ⊕                                         |                             |                                            |              |                   |             |                 |            |
| Arkansas<br>Secretary of State<br>John Thurston | Apostille Facsimile Signatu | ure Notary                                 |              |                   |             |                 |            |
| ☆ Home                                          |                             | My Notary Work                             |              |                   |             | Search My Work  |            |
| O Saturb                                        |                             | wy work                                    | Queue        |                   |             | Scarcinity work | Results: 2 |
| CC search                                       |                             | Form Information                           | File Number  | Status            | Status Date | Submission Date | Actions    |
| Forms                                           |                             | Test Test                                  | 5000001031   | Deadland Deallers | 01/01/0004  | 01/01/2024      | E da       |
| 6 Mar Wards Origina                             |                             | Notary Public Renewal                      | P000001921   | Pending Keview    | 01/11/2024  | 0171172024      |            |
| C My Work Queue                                 |                             | Test Test<br>New Notary Public Application | > F000001917 | Approved          | 01/11/2024  | 01/11/2024      |            |
| 🕾 My Records                                    |                             |                                            |              |                   |             |                 |            |
|                                                 |                             |                                            |              |                   |             |                 |            |
|                                                 |                             |                                            |              |                   |             |                 |            |
|                                                 |                             |                                            |              |                   |             |                 |            |
|                                                 |                             |                                            |              |                   |             |                 |            |
|                                                 |                             |                                            |              |                   |             |                 |            |
|                                                 |                             |                                            |              |                   |             |                 |            |
|                                                 |                             |                                            |              |                   |             |                 |            |
|                                                 |                             |                                            |              |                   |             |                 |            |
|                                                 |                             |                                            |              |                   |             |                 |            |

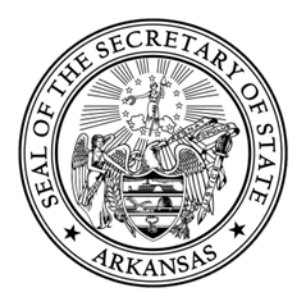

#### Notary Amendment (Web Filed)

If you are a Notary in Good Standing and you are needing to make an amendment to your address, email address, or phone number, you can do so online in our web portal.

If you need to amend your name as it is on file with our office, this cannot be filed online. You must complete the <u>paper application</u> and send it along with the certified name change documentation (marriage license, divorce decree, etc).

This can be mailed or dropped off to our office at the following address:

Business and Commercial Services 1401 W Capitol Avenue, Suite 250 Little Rock, AR 72201

However, if you are needing to make an amendment to your address, email address, or phone number you can search for your notary record in the public Notary Search and select the File Amendment button.

| 🗇 💿 Search J An Official Atlansas Go: x + - 0 X |                                                |                                                         |                            |                                  |                 |         |                                |                                         |
|-------------------------------------------------|------------------------------------------------|---------------------------------------------------------|----------------------------|----------------------------------|-----------------|---------|--------------------------------|-----------------------------------------|
| ← C A △                                         | https://sos-stage-ar.tecuity.com/search/notary |                                                         |                            |                                  |                 | 요 ⊟ A ☆ |                                | 😪 🚇 ··· 🎝                               |
| Arkansas<br>Secretary of State<br>John Thurston | Notary                                         |                                                         |                            |                                  |                 |         | <u>ja</u>                      | test test<br>test.test@sos.arkansas.gov |
| 슈 Home                                          |                                                | Notary Search                                           | ı                          |                                  |                 |         | TEST TEST                      | ×                                       |
| Q Search                                        |                                                | Search for a Notarial Officer by n<br>Services offered. | ame, Notary Public Commis. | sion number, city, or by Special |                 |         |                                | File                                    |
| Forms                                           |                                                | test test                                               |                            |                                  |                 |         | Notary Name                    | TEST TEST                               |
| e을 My Work Queue                                |                                                | Advanced Search                                         |                            |                                  |                 |         | Commission #<br>City           | 12708043<br>Little Rock                 |
| 🕾 My Records                                    |                                                | Starts with<br>Contains                                 |                            |                                  |                 |         | Status<br>Commencement<br>Date | Good Standing<br>7/12/2019              |
|                                                 |                                                | Astive Netwirk Officer                                  | aabi                       |                                  |                 |         | Expiration Date                | 7/12/2029                               |
|                                                 |                                                | City                                                    | only                       |                                  |                 |         | Title<br>Special Services      | Notary Public<br>Not Applicable         |
|                                                 |                                                | Service Type<br>None                                    | •                          |                                  |                 |         |                                |                                         |
|                                                 |                                                | Q Search Clear Filte                                    | ers                        |                                  |                 |         |                                |                                         |
|                                                 |                                                |                                                         |                            | Advanced A                       |                 |         |                                |                                         |
|                                                 |                                                |                                                         |                            |                                  | Results: 2      |         |                                |                                         |
|                                                 | Name ‡                                         | Commencement Date 🖕                                     | Commission # 👙             | City of Residence $\ddagger$     | Notary Status 🖕 |         |                                |                                         |
|                                                 | TEST TEST >                                    | 7/12/2019 12:00 AM                                      | 12708043                   | Little Rock                      | Good Standing   |         |                                |                                         |
|                                                 | Test Test >                                    | 1/12/2024 12:00 AM                                      | 20000117                   | Little Rock                      | Good Standing   |         |                                |                                         |
|                                                 |                                                |                                                         |                            |                                  |                 |         |                                |                                         |

Notary Public Amendment Filings (Web Filed)

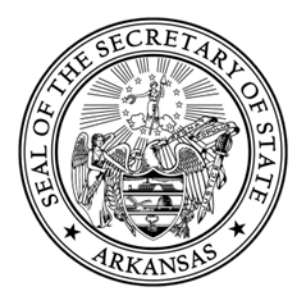

In the list of Amendments, the Notary Public Amendment form will need to be selected.

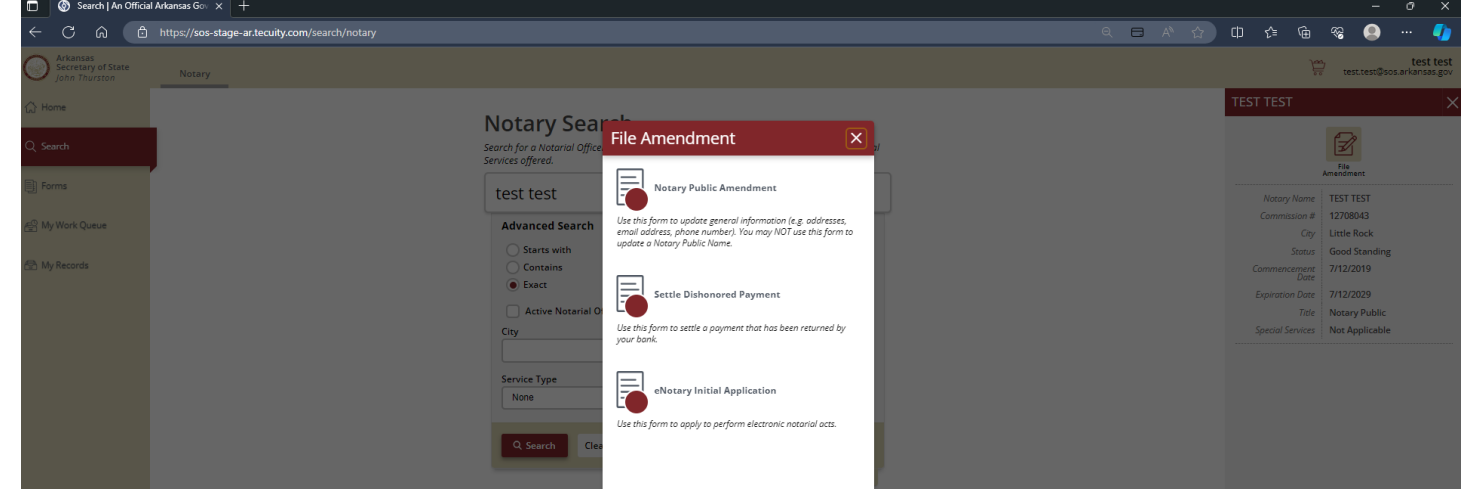

If you are needing to amend your Residential or Mailing Address, you will check the box that says "I need to update my address."

| ☆ Home           | Notary Public | Amendment                                                                                                    |
|------------------|---------------|----------------------------------------------------------------------------------------------------|
| Q. Search        |               | I need to update my addresses.                                                                                                    |
|                  |               | I need to update my Employer/Business Address (only applicable for nonresidents to Arkansas).                                                                                                    |
| Forms            |               | π                                                                                                    |
| 6음 My Work Queue |               | Notary Residential Address<br>Enter the address of your residence. No PO Boxes are permitted.                                                                                                    |
| 💮 My Records     |               | Address *                                                                                                    |
|                  |               | test                                                                                                    |
|                  |               | STE/APT/FL                                                                                                    |
|                  |               |                                                                                                    |
|                  |               | Attention                                                                                                    |
|                  |               | City* State* ZIP code*                                                                                                    |
|                  |               | Little Rock AR 🗸 72201                                                                                                    |
|                  |               | County of Commission:*                                                                                                    |
|                  |               | Pulaski 🗸                                                                                                    |
|                  |               |                                                                                                    |
|                  |               | Notary Mailing Address<br>Enter your moling address if your mailing address is the same as your residential address, click the copy button to the right of the<br>address line, and selectyour address. |
|                  |               | Address*                                                                                                    |
|                  |               | test                                                                                                    |
|                  |               | STE/APT/FL                                                                                                    |
|                  |               | Attention                                                                                                    |
|                  |               |                                                                                                    |
|                  |               | City* State* ZIP code*                                                                                                    |
|                  |               | Little Rock AR 🗸 72201                                                                                                    |
|                  |               | ·                                                                                                    |
|                  |               | Save Draft Next Sten                                                                                                    |
|                  |               |                                                                                                    |
|                  |               |                                                                                                    |

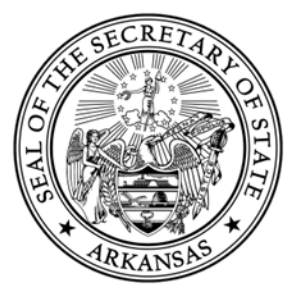

If you are an out of state resident needing to update your Employer/Business Address, you will check the box that says "I need to update my Employer/Business Address"

| ← C A A https://sos-stage-sr.teauity.com/smend/9468/12708043     ← A A D A B A B A B A B A B A B A B A B A                                                                                                    | <b>4</b>  |
|----------------------------------------------------------------------------------------------------|-----------|
| Verification of States John Thurston                                                                                                    | art tart  |
|                                                                                                    | ansas.gov |
| Home     Notary Public Amendment     you the bond or a certifieb copy or the original bond, hou will then submit that bocumentation with the county cierk in                                                                                                    |           |
| Q. Saurch     the new county of commission.     Image: The new county of commission.     Image: The new county of commission.       Vou must purchase a new seal of office that reflects the new county of commission (if applicable).     Vou must purchase a new seal of office that reflects the new county of commission.     Image: The new county of commission. |           |
| Forms     Griffmation     Myou have any questions, please contact our office at (501) 582-3409.     File Document                                                                                                    |           |
| All My Work Queue Notary Information                                                                                                    |           |
| Re My Records First Name Middle/Initial Last Name Suffix                                                                                                    |           |
| Commission Number:<br>12/08/43                                                                                                    |           |
| Commission Expiration Date:                                                                                                    |           |
|                                                                                                    |           |
| I need to update my Employer/Business Address (only applicable for nonresidents to Arkansas).                                                                                                    |           |
| Notary Employer/Business Address                                                                                                    |           |
| zener jour employers of obtainets address inns must be provide it you are not on internet.<br>Address*                                                                                                    |           |
| STEAPT/FL                                                                                                    |           |
| Attention                                                                                                    |           |
|                                                                                                    |           |
| City State" AR VOC                                                                                                    |           |
| County of Commission:* Pulaski V                                                                                                    |           |
|                                                                                                    |           |
|                                                                                                    |           |

After all information has been keyed in and confirmed, you will select File Online.

Notary Public Amendment Filings (Web Filed)

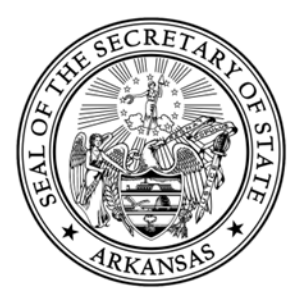

After the filing has been submitted, you will be able track your filing's status and download relevant documents in the My Work Queue page.

| W Payment Succ                                  |                                                                               |      |                  |      |     |          |            |                    |                |
|-------------------------------------------------|-------------------------------------------------------------------------------|------|------------------|------|-----|----------|------------|--------------------|----------------|
| ← C ⋒ (                                         | https://sos-stage-ar.tecuity.com/receipt?ref=33190683073149688a7742f90e248c0b | ବ୍ 🗖 | A <sup>N</sup> ☆ | ş (þ | £ € | ~~       |            | (                  | •              |
| Arkansas<br>Secretary of State<br>John Thurston |                                                                               |      |                  |      |     | <u>}</u> | est.test@s | test<br>os.arkansa | test<br>is.gov |
| 🔂 Home                                          |                                                                               |      |                  |      |     |          |            |                    |                |
| Q Search                                        |                                                                               |      |                  |      |     |          |            |                    |                |
| Forms                                           | Submission Successful                                                         |      |                  |      |     |          |            |                    |                |
| 🔗 My Work Queue                                 | Available Downloads                                                           |      |                  |      |     |          |            |                    |                |
| 🔂 My Records                                    | Notary Public Amendment<br>Status: Pending Review                             |      |                  |      |     |          |            |                    |                |
|                                                 |                                                                               |      |                  |      |     |          |            |                    |                |
|                                                 |                                                                               |      |                  |      |     |          |            |                    |                |
|                                                 |                                                                               |      |                  |      |     |          |            |                    |                |
|                                                 |                                                                               |      |                  |      |     |          |            |                    |                |
|                                                 |                                                                               |      |                  |      |     |          |            |                    |                |
|                                                 |                                                                               |      |                  |      |     |          |            |                    |                |
|                                                 |                                                                               |      |                  |      |     |          |            |                    |                |
|                                                 |                                                                               |      |                  |      |     |          |            |                    |                |
|                                                 |                                                                               |      |                  |      |     |          |            |                    |                |
|                                                 |                                                                               |      |                  |      |     |          |            |                    |                |
|                                                 |                                                                               |      |                  |      |     |          |            |                    |                |
|                                                 |                                                                               |      |                  |      |     |          |            |                    |                |
|                                                 |                                                                               |      |                  |      |     |          |            |                    |                |

| 🗖 🚱 My Work Queve JAn Official As x +           |                                           |                                            |             |                |             |                  |         |  |                                    |                                 |
|-------------------------------------------------|-------------------------------------------|--------------------------------------------|-------------|----------------|-------------|------------------|---------|--|------------------------------------|---------------------------------|
| ← C ⋒ (                                         | https://sos-stage-ar.tecuity.com/queue/no |                                            |             |                |             |                  |         |  | ወ 👍 କ 🤏 🚇                          | 🌗                               |
| Arkansas<br>Secretary of State<br>John Thurston | Apostille Facsimile Signature Notary      |                                            |             |                |             |                  |         |  | ber test.tes                       | test test<br>t@sos.arkansas.gov |
| ☆ Home                                          |                                           | My Notary Work Q                           | ueue        |                |             | Search My Work Q | ueue Q  |  | Test Test<br>Notary Public Renewal | ×                               |
| Q Search                                        |                                           | Form Information                           | File Number | Status         | Status Date | Submission Date  | Actions |  | Available Downloads:               | awal                            |
| Forms                                           |                                           | TEST TEST<br>Notary Public Amendment       | F000001922  | Pending Review | 01/11/2024  | 01/11/2024       |         |  | Receipt Detail                     |                                 |
| 솞沼 My Work Queue                                |                                           | Test Test<br>Notary Public Renewal         | F000001921  | Pending Review | 01/11/2024  | 01/11/2024       |         |  | 01/11/2024                         |                                 |
| 🔄 My Records                                    |                                           | Test Test<br>New Notary Public Application | F000001917  | Approved       | 01/11/2024  | 01/11/2024       |         |  |                                    |                                 |
|                                                 |                                           |                                            |             |                |             |                  |         |  |                                    |                                 |
|                                                 |                                           |                                            |             |                |             |                  |         |  |                                    |                                 |
|                                                 |                                           |                                            |             |                |             |                  |         |  |                                    |                                 |
|                                                 |                                           |                                            |             |                |             |                  |         |  |                                    |                                 |
|                                                 |                                           |                                            |             |                |             |                  |         |  |                                    |                                 |
|                                                 |                                           |                                            |             |                |             |                  |         |  |                                    |                                 |
|                                                 |                                           |                                            |             |                |             |                  |         |  |                                    |                                 |
|                                                 |                                           |                                            |             |                |             |                  |         |  |                                    |                                 |

Notary Public Amendment Filings (Web Filed)

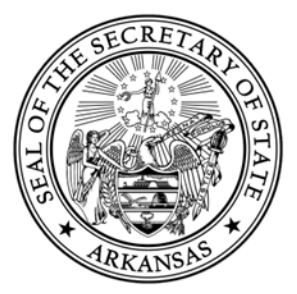

#### **Preparing an Apostille/Certification Filing Online**

Select the "Apostille/Certification of Authentication Request Form" that is located in the Apostille tab of the Forms page.

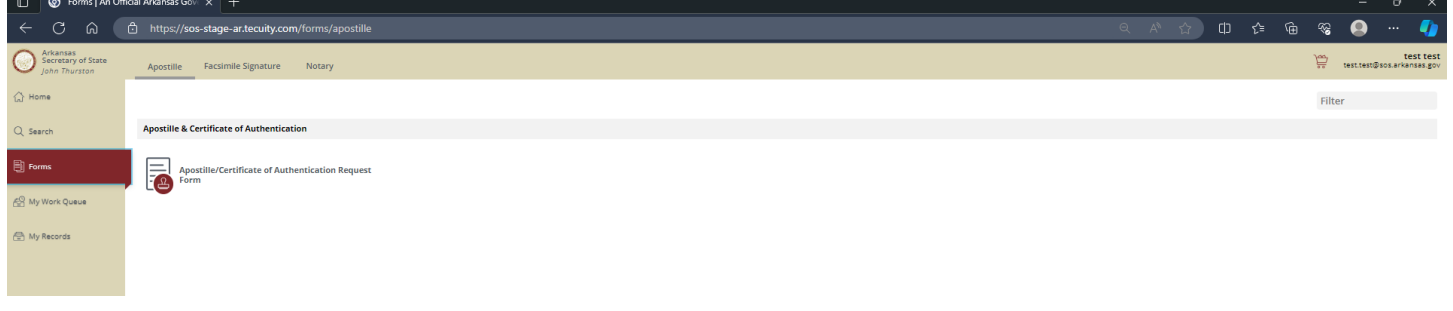

Provide all of the required information (indicated by a red asterisk (\*)) in all sections of the form that are listed on the left of the form.

| <br><br> | ttps://sos-stage-ar.tecuity.com/forms/new/9464 |                                     |                                                                                                    |    | ☆ |  | ଞ  |            | 🌒                            |
|----------------------------------------------------------------------------------------------------|------------------------------------------------|-------------------------------------|----------------------------------------------------------------------------------------------------|----|---|--|----|------------|------------------------------|
| Arkansas<br>Secretary of State<br>John Thurston                                                                                                    |                                                |                                     |                                                                                                    |    |   |  | ÷. | est.test@s | test test<br>os arkansas gov |
| ☆ Home                                                                                                    | +                                              | Apostille/Certificate of Authentica | tion Request Form                                                                                                    |    |   |  |    |            |                              |
| Q Search                                                                                                    |                                                | Request Information                 | Important Instructions                                                                                                    | Î  |   |  |    |            |                              |
| Forms                                                                                                    |                                                | Fees     Confirmation               | The following is the Apostille/Certificate of Authentication request form that is required to be provided along with the<br>documents that are being authenticated. There are strict standards for the Apostille/Certificate of Authentication<br>orccess. The Secretary of Starks office will no authenticate documents that do not comply with this process. | I. |   |  |    |            |                              |
| 🔗 My Work Queue                                                                                                    |                                                | Submit                              | Please read all instructions in our <u>Apostille &amp; Certification Brochure</u> .                                                                                                    | I. |   |  |    |            |                              |
| 😤 My Records                                                                                                    |                                                |                                     | After this online application is submitted, you must send your documents to be authenticated by our office.<br>The fees for authentication can be paid online with a debic/credit card.<br>Please note: San Villor fees audit in the online nortal are non-zefundable. Any filine that is rejerted must be                                                     | l  |   |  |    |            |                              |
|                                                                                                    |                                                |                                     | resubmitted and the subsequent filing fee must be paid as well.<br>If you have further questions, you may contact our office at (501) 682-3409.                                                                                                    | I. |   |  |    |            |                              |
|                                                                                                    |                                                |                                     | Countries/Territories that are party to the Hague Convention                                                                                                    | I. |   |  |    |            |                              |
|                                                                                                    |                                                |                                     | ninen a Kanyweigenen Tempoles                                                                                                    | I. |   |  |    |            |                              |
|                                                                                                    |                                                |                                     | Requestor's Information:<br>Piese enter your name and contact information in the boxes below.                                                                                                    |    |   |  |    |            |                              |
|                                                                                                    |                                                |                                     | Name:                                                                                                    |    |   |  |    |            |                              |
|                                                                                                    |                                                |                                     | Name of Firm/Organization (if applicable):                                                                                                    |    |   |  |    |            |                              |
|                                                                                                    |                                                |                                     | Address •                                                                                                    |    |   |  |    |            |                              |
|                                                                                                    |                                                |                                     | STE/APT/FL                                                                                                    |    |   |  |    |            |                              |
|                                                                                                    |                                                |                                     |                                                                                                    |    |   |  |    |            |                              |
|                                                                                                    |                                                |                                     | Attention                                                                                                    |    |   |  |    |            |                              |
|                                                                                                    |                                                |                                     | City <sup>4</sup> State <sup>•</sup> ZIP code•                                                                                                    |    |   |  |    |            |                              |
|                                                                                                    |                                                |                                     | Email Address:*                                                                                                    |    |   |  |    |            |                              |
|                                                                                                    |                                                |                                     | Save Draft More C                                                                                                    | •  |   |  |    |            |                              |
|                                                                                                    |                                                |                                     |                                                                                                    |    |   |  |    |            |                              |

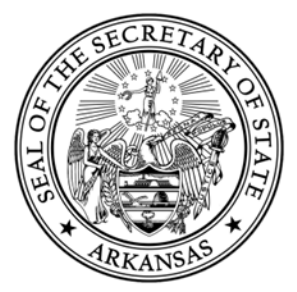

You will be required to provide the country that the documents you are sending into our office will be used in. This will determine whether you are obtaining an Apostille or a Certificate of Authentication.

| Forms           | Confirmation | Document Information:<br>Please provide the following information about your documents. The original documents must be sent to our office with this request.       |
|-----------------|--------------|----------------------------------------------------------------------------------------------------|
| 🔗 My Work Queue |              | What country will your documents be used in r<br>An Apostille of Cetriforde of Authentication is not valid for use inside the United States.<br>[Select an option] |
| 🕀 My Records    |              | Please affirm the following: *                                                                                                    |
|                 |              | Requested Document Type:*<br>Al documents submitted must be an original or certified copy. Please do not submit photocopies.                                       |

Once you have provided the country that the documents will be used in, you will be required to affirm the below statement and provide the requested document type.

| Forms           |  | Please provide the following information about your documents. The original documents must be sent to our office with this request. |
|-----------------|--|----------------------------------------------------------------------------------------------------|
|                 |  | What country will your documents be used in?*                                                                                       |
| A My Work Queue |  | An Apostille or Certificate of Authentication is not valid for use inside the United States.                                        |
|                 |  | Mexico 🗸                                                                                                    |
| 😤 My Records    |  | Please affirm the following: *                                                                                                    |
|                 |  | I affirm this country IS a part of the Hague convention and an Apostille will be generated.                                         |
|                 |  | Requested Document Type:*                                                                                                    |
|                 |  | All documents submitted must be an original or certified copy. Please do not submit photocopies.                                    |
|                 |  | Background Check                                                                                                    |
|                 |  | Birth Certificate                                                                                                    |
|                 |  | O Copies                                                                                                    |
|                 |  | O Death Certificate                                                                                                    |
|                 |  | <ul> <li>Diploma</li> </ul>                                                                                                    |
|                 |  | O Divorce Decree                                                                                                    |
|                 |  | Financial - Personal                                                                                                    |
|                 |  | C Legacy Document                                                                                                    |
|                 |  | O Marriage License                                                                                                    |
|                 |  | Other                                                                                                    |
|                 |  | O Power of Attorney                                                                                                    |
|                 |  | Proof of Life                                                                                                    |
|                 |  | School Transcript                                                                                                    |
|                 |  | Single Status Certificate                                                                                                    |
|                 |  |                                                                                                    |

Please provide the return instructions for the documents.

Our office needs to know who is submitting the documents in connection with this request form. If it's another firm or agency other than the individual submitting the request, please provide that information.

We also need to know how our office needs to send the documents back to the requestor. All of the options will be listed on the request form.

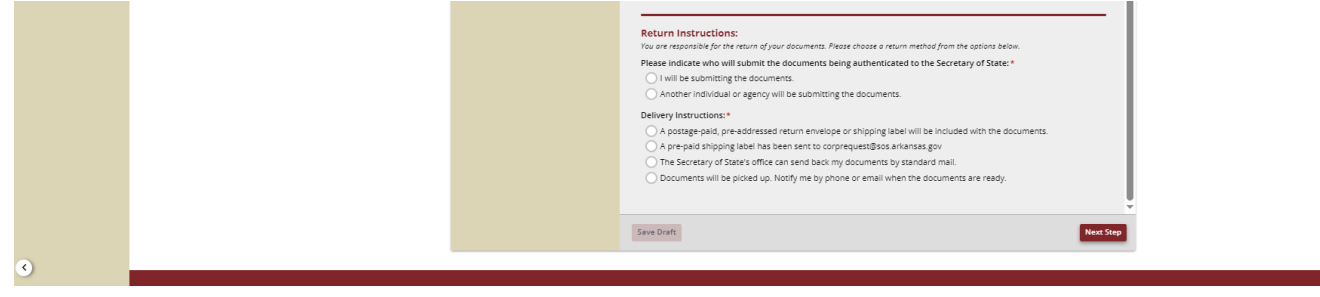

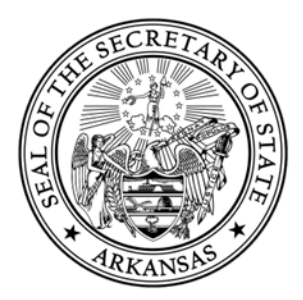

**IMPORTANT!!** - After you have confirmed the information and are to the submit page, you have the option to pay the fees for the request online using a debit/credit card.

## PLEASE NOTE! – Any filing fees paid in the online portal are non-refundable. Any filing that is rejected by our office must be resubmitted and the subsequent filing fee must be paid again.

If you are paying for the filing online with a credit/debit card, choose that option, AND click "Pay Online, then Print and Mail" as shown below.

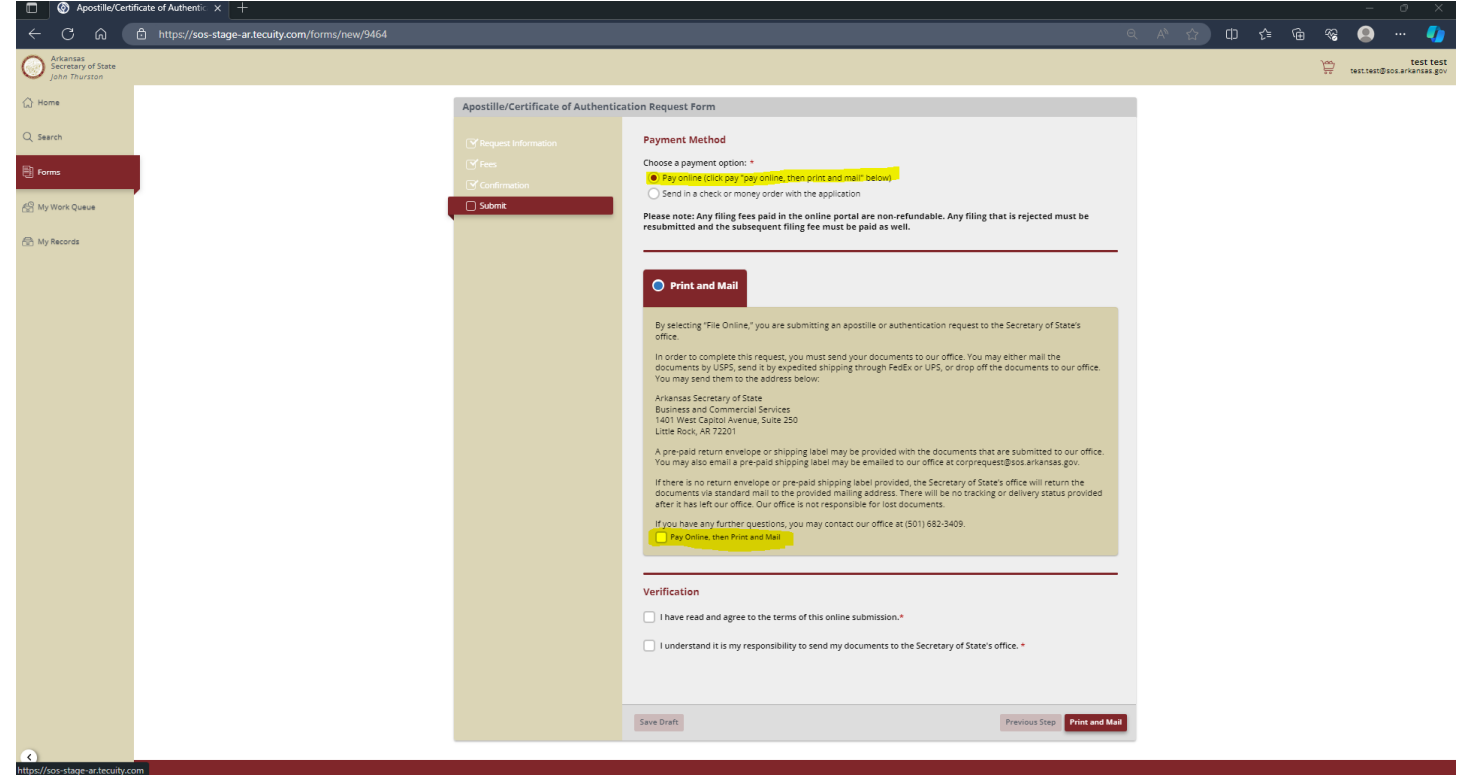

You also have the option to send in a check or money order with the request form and the documents that are sent to our office.

Once you have verified all of the information is correct and are ready to submit, select Print and Mail at the bottom of the page.

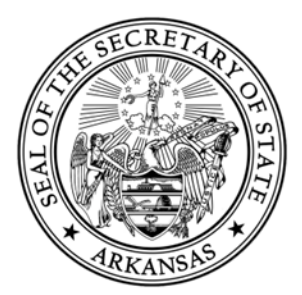

After you have submitted the request form online, in order to complete your request, you need to complete the following steps.

You will need to print off the Request Form. This can be downloaded from your Work Queue.

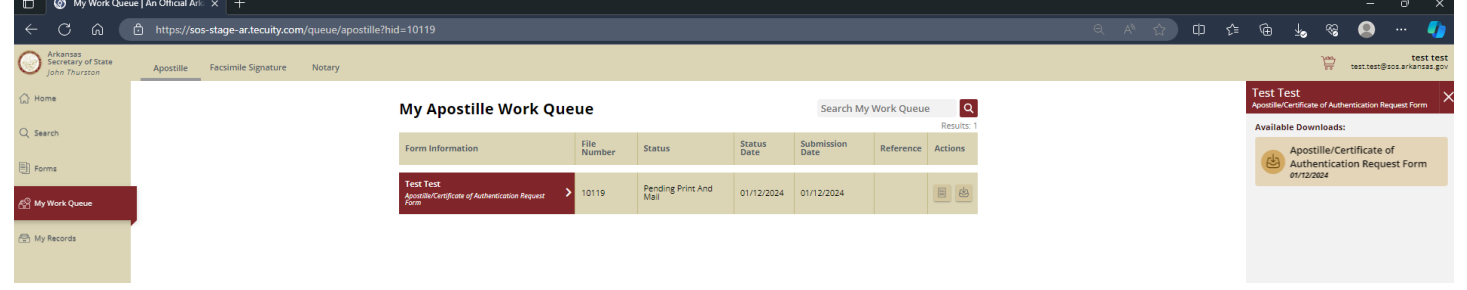

You will need to send your Request Form and your documents to be authenticated to our office. We would recommend that you send it by expedited shipping through FedEx or UPS. You may also mail the documents by USPS or you may drop them off to our office.

You will need to send them to the address below:

Arkansas Secretary of State Business and Commercial Services 1401 W Capitol Avenue, Suite 250 Little Rock, AR 72201

A pre-paid return envelope or shipping label may be provided with the documents that are submitted to our office. You may also email a pre-paid shipping label to our office at corprequest@sos.arkansas.gov.

If there is no return envelope or pre-paid shipping label provided, the Secretary of State's office will return the documents via standard mail to the provided mailing address. There will be no tracking or delivery status provided after it has left our office if it is sent in this manner. Our office is not responsible for lost documents.

You can track the status of your request in your Work Queue. If the documents are approved or rejected, you will receive email notification of that status.